## CiNii Research (サイニィ リサーチ)

国内の学術論文情報のほか、機関リポジトリ等の研究データや KAKEN の研究プロジェクト情報などを横断検索することができます。 本文へのリンクがあれば論文を入手可能。

## <アクセス方法>

図書館 HP→【データベース】→「国内論文検索データベース」内 CiNii Research から利用できます。

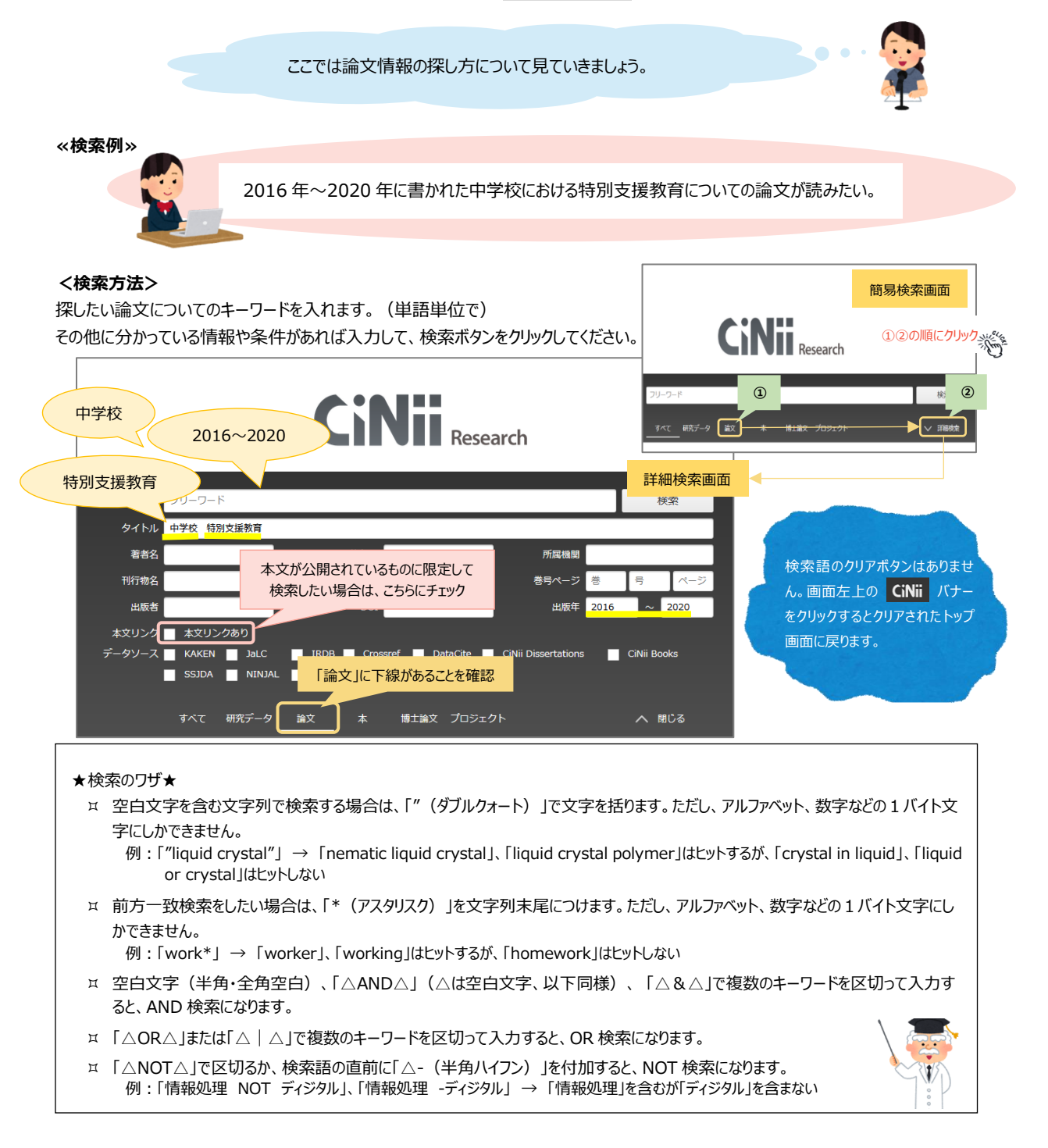

学外利用可 フリーアクセス

一部、全文閲覧可

## <検索結果>

検索結果から、論題(タイトル)、著者名、雑誌名、巻号、ページ、年次などの情報を読み取りましょう。 アイコンをクリックすると、本文へリンクし入手できる場合があります。 さらに詳細な情報を得たい時は論題をクリックし、詳細表示画面へ。

| 【検索結果一覧画面】                                                                                                    | 「論文」以外をクリックすると、検索ボックスに入力したキーワードを<br>引き継いだまま、それぞれのデータの検索結果に移動できます。                                                                                                    |
|----------------------------------------------------------------------------------------------------|----------------------------------------------------------------------------------------------------|
|                                                                                                    | すべて 研究データ 論文 本 博士論文 プロジェクト<br>66 0 <u>62</u> 4 0 0                                                                                                    |
| データ種別<br>■ 論文 ②<br>■ 本 4<br>本文・本体へのリンク<br>本文・本体へのリンク<br>主文・本体へのリンク<br>22<br>資源種別 論題 (タイトル)<br>■ 記要論文 9<br>■ 学術雑誌論文 9                                                                                                    | はとして、「特別支援学校の作別支援教育コーディネーターの役割遂行についての認識 - 学校要因とコーディネーター要因による検討から-      脚川 一馬、芳賀 明子、河村 久 聖徳大学研究に置 2 6 61-68, 2016     竹別文援学校の作別支援教育コーディネーターの役割      「「「」」」」     「」、中学校の特別支援教育コーディネーターの役割遂行についての認識 - 学校要因とコーディネーター要因による検討から     脚川 一馬、芳賀 明子、河村 久 聖徳大学研究に置 2 6 61-68, 2016     竹別支援学校の作別支援教育コーディネーターの役割     「」     「」     「」     「」     「」     「」     「」     「」     「」     「」     「」     「」     「」     「」     「」     「」     「」     「」     「」     「」     「」     「」     「」     「」     「」     「」     「」     「」     「」     「」     「」     「」     「」     「」     「」     「」     「」     「」     「」     「」     「」     「」     「」     「」     「」     「」     「」     「」     「」     「」     「」     「」     「」     「」     「」     「」     「」     「」     「」     「」     「」     「」     「」     「」     「」     「」     「」     「」     「」     「」     「」     「」     「」     「」     「」     「」     「」     「」     「」     「」     「」     「」     「」     「」     「」     「」     「」     「」     「」     「」     「」     「」     「」     「」     「」     「」     「」     「」     「」     「」     「」     「」     「」     「」     「」     「」     「」     「」     「」     「」     「」     「」     「」     「」     「」     「」     「」     「」     「」     「」     「」     「」     「」     「」     「」     「」     「」     「」     「」     「」     「」     「」     「」     「」     「」     「」     「」     「」     「」     「」     「」     「」     「」     「」     「」     「」     「」     「」     「」     「」     「」     「」     「」     「」     「」     「」     「」     「」     「」     「」     「」     「」     「」     「」     「」     「」     「」     「」     「」     「」     「」     「」     「」     「」     「」     「」     「」     「」     「」     「」     「」     「」     「」     「」     「」     「」     「」     「」     「」     「」     「」     「」     「」     「」     「」     「」     「」     「」     「」     「」     「」     「」     「」     「」     「」     「」     「」     「」     「」     「」     「」     「」     「」     「」     「」     「」     「」     「」     「」     「」     「」     「」     「」     「」     「」     「」     「」     「」     「」     「」     「」     「」     「」     「」     「」     「」     「」     「」     「」     「」     「」     「」     「」     「」     「」     「」     「」     「」     「」 |
| 期間<br>                                                                                                    | <ul> <li>              ・             ・</li></ul>                                                                                                    |
| 言語種別<br>ja (日本語) 56<br>較込 ⊗                                                                                                    | 子どもへの対応Q&A(9)中学校における特別支援教育の体制について             後永 豊 教育と医学 / 教育と医学の金 編 64 (1), 48-51, 2016-01             Web Site              医中誌                                                                                                    |
| データソース個          ・・・・ 予考の学校における特別支援教育の推進について: インクルーシブ教育システム構築モデル事業を通して             ・・・・デ考めの通知のでは、まま、注意、考え、がた、学校大学、びたご学校大学、びたご学校大学が知道大学が研究化芸 = Bulletin of Biwako-Cakuin University, Biwako-Cakuin College /         ・・・・ 全体のごうかいたいまます。         ・・・・ やきのの通知のでは、また、たち、たち、たち、たち、たち、たち、たち、たち、たち、たち、たち、たち、たち |                                                                                                    |
| 医中誌                                                                                                    | ◎ NCL ONLINE CINII Books 他大学図書館の所蔵が確認できる                                                                                                    |
| 本研究では、一特別支援学校の特別支援教<br>ター的機能の的低格に対する周知総裁を違<br>し、担任の取り組み内容を具体的に意知し、<br>等からの研修協力に関する依頼も増加した<br>収録計1行物<br>い<br>しの研究 25 (3), 338-348, 2016<br>一般社団法人 日本LD学会                                                                                                    | 第コーディネーターが行った小・中学校への支援に関する実践をもとに、特別支援学校への自発的な相談や低額を促す方略の<br>置行い、数者巻具金の時間学事。他の特別支援学校や随信機関心と地域における相談体制のあり方について定期的に応議を行っ<br>と、その結果、自然的に広調を描述が得等により増加した。継続的に広調問題を行った学校でにない<br>、以上の結果をもとに、特別支援教育コーディネーターの機能的な地域参画・参えの観点から方略の有効性について考察した<br>「物の情報                                                                                                    |
| ¤ 本文を見ることができた<br>巻号のチェックも忘れる                                                                                                    | い場合は、その論文が載っている資料が本学図書館にあるかどうか、OPACを使って調べましょう。<br>℃!  ★関連クイックガイド・・・「資料を検索する」                                                                                                    |
| <ul> <li>□ 本学にない雑誌論文</li> <li>Web サービス、カウン</li> <li>★ 関連クイックガー</li> </ul>                                                                                                    | よ、他大学からコピーを取り寄せることができます。(文献複写)<br>アーでお申込みください。<br>ſド・・・「MyOPAC」「文献複写申込み」                                                                                                    |